# Procédure d'utilisation de la fonction « devis pré-programmés »

| I.   | Présentation des devis pré-programmés | 1 |
|------|---------------------------------------|---|
| II.  | Activation des devis pré-programmés   | 1 |
| III. | Paramétrages préalables               | 2 |
| IV.  | Paramétrage des Devis pré-programmés  | 3 |
| V    | Saisie d'un Devis                     | 5 |
| ••   |                                       | - |

### I. Présentation des devis pré-programmés

Entre les demandes de prise en charge Tiers-Payant et l'obligation de remettre un devis d'offre de base aux clients qui en font la demande, la saisie des devis est devenue une charge de travail importante. Souvent répétitive (pour l'offre de base) et parfois complexe (avec l'arrivée des prix de vente imposés par les mutuelles).

Les devis pré-programmés permettront de faciliter cette tâche en offrant la possibilité de paramétrer un devis d'offre de base (monture prédéfinie) et en orientant le choix des verres en fonction de la condition commerciale de vente indiquée pour le devis.

# II. Activation des devis pré-programmés

L'utilisation ou non des devis pré-programmés est soumise à un paramétrage.

Pour la mise en place, aller en « Client – Paramétrage client – Technique Optique – [Autre] » et cocher la case correspondant à l'activation des devis pré-programmés :

| Autre Paramétrage Technique Optique                                                                                              | ×                                           |
|----------------------------------------------------------------------------------------------------|---------------------------------------------|
| Confirmation livraison après facturation + Saisie détails<br>Si oui, autoriser le changement de monture/lentille                 |                                             |
| Confirmation livraison (dossier soldé)<br>Obligation de saisir la livraison                                                      |                                             |
| AFFICHAGE<br>Titre en Saisie Dossier avec :<br>* Age<br>* Date de naissance<br>* Rien<br>Cacher la saisie des écarts en VL ou VP | <ul> <li>♦</li> <li>♦</li> <li>▶</li> </ul> |
| - DEVIS<br>Activer l'utilisation des Devis Préprogrammés                                                                         |                                             |
| ✓                                                                                                    | ×                                           |

### III. Paramétrages préalables

L'utilisation des devis pré-programmés permet entre autre d'imposer une **condition commerciale de vente** aux verres sélectionnés.

Cette fonction nécessite donc au préalable de paramétrer les différentes conditions de ventes souhaitées et d'indiquer les prix de vente des verres pour chaque condition de vente (se reporter au « comment faire pour gérer les conditions commerciales des verres » accessible depuis l'aide d'irris pour la mise en place de cette fonction).

Dans le cadre spécifique des devis pré-programmés, les conditions de vente qui seront utilisées sont généralement liées aux prix de vente imposés par les mutuelles. Il y aura donc autant de conditions de ventes à créer que de mutuelles imposant les prix de vente des verres. Dans cette optique, la modification des grilles de tarif a été considérablement simplifiée en mise à jour du tarif verre :

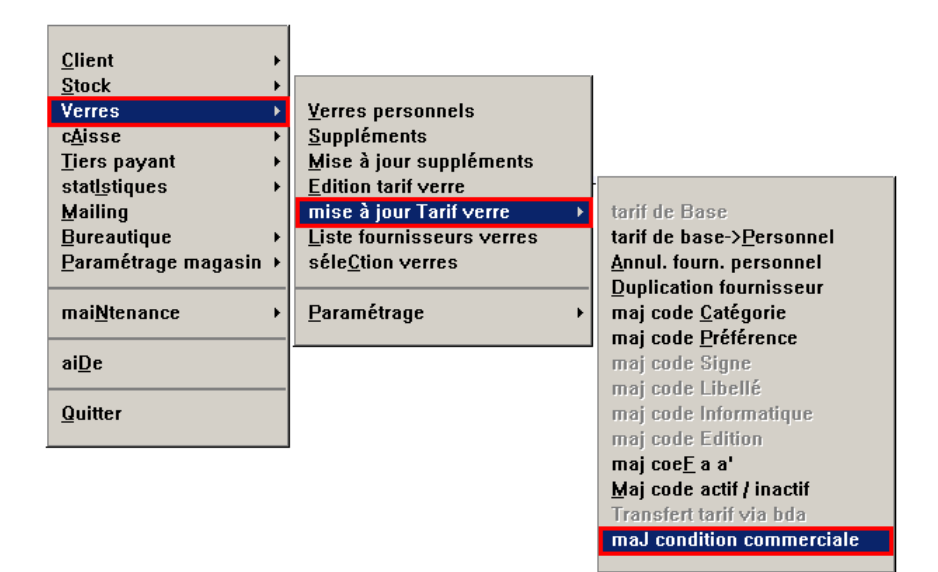

En effet, l'écran de mise à jour des conditions commerciales permet d'attribuer un prix de vente unique à toute la grille de fabrication d'un verre ou d'une sélection de verres :

| Assignation PV et Condition Commerciale<br>Durn isseur AOS V Mat. OV Géo. UV Libellé AO 167 AS |       |       |      |      |      |                       |         |               |      |        |   |
|------------------------------------------------------------------------------------------------|-------|-------|------|------|------|-----------------------|---------|---------------|------|--------|---|
| Nou                                                                                            | iveli | les l | Jale | urs  | =>   | Cond.Comm. AXA 💌      | P.Ver   | nte <u>99</u> | , 00 |        |   |
| FOUR                                                                                           | MAT   | GEO   | LI   | BELL | .E   |                       | DIAM    | INDICE        | OR   | CODE   | Ī |
| aos                                                                                            | 0     | U     | A0   | 167  | AS   | BCRX Durci            | 70      | 1,660         | 1    | 395030 |   |
| AOS                                                                                            | 0     | U     | AO   | 167  | AS   | BCRX Durci            | 70      | 1,660         | 0    | 395030 |   |
| AOS                                                                                            | 0     | U     | AO   | 167  | AS   | RXDurc i              | 65      | 1,660         | 0    | 393030 |   |
| AOS                                                                                            | 0     | U     | AO   | 167  | AS   | RXDurc i              | 70      | 1,660         | 0    | 393030 |   |
| AOS                                                                                            | 0     | U     | AO   | 167  | AS   | STAopt imum           | 65      | 1,660         | 0    | 379080 |   |
| AOS                                                                                            | 0     | U     | AO   | 167  | AS   | STAopt imum           | 70      | 1,660         | 0    | 379080 |   |
| AOS                                                                                            | 0     | U     | AO   | 167  | AS   | STAopt imum           | 70      | 1,660         | 1    | 379080 |   |
| 105                                                                                            | 0     | U     | AO   | 167  | AS   | STAopt imum           | 75      | 1,660         | 0    | 379080 |   |
|                                                                                                |       |       |      |      |      |                       |         |               |      |        |   |
|                                                                                                |       |       |      |      |      |                       |         |               |      |        |   |
|                                                                                                |       |       |      |      |      |                       |         |               |      |        |   |
|                                                                                                |       |       |      |      |      |                       |         |               |      |        |   |
|                                                                                                |       |       |      |      |      |                       |         |               |      |        | Ť |
| K                                                                                              |       | I     |      | CF3  | 8] 8 | Sélection∕Désélectior | ı d'une | ligne         |      | ×      |   |

Préciser les critères de sélection nécessaires pour lister les verres souhaités et le prix de vente à appliquer pour la condition commerciale sélectionnée.

Sélectionner à l'aide de la touche [F3] les verres sur lesquels la modification de prix doit être effectuée et valider à l'aide de la coche verte.

Attendre le message de confirmation de changement des verres (le traitement peut durer quelques minutes) avant de reprendre la main pour d'autres modifications :

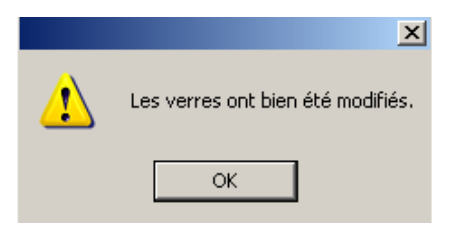

#### IV. Paramétrage des Devis pré-programmés

La liste des devis pré-programmés est accessible au point « Client – Paramétrage client – Devis préprogrammés » :

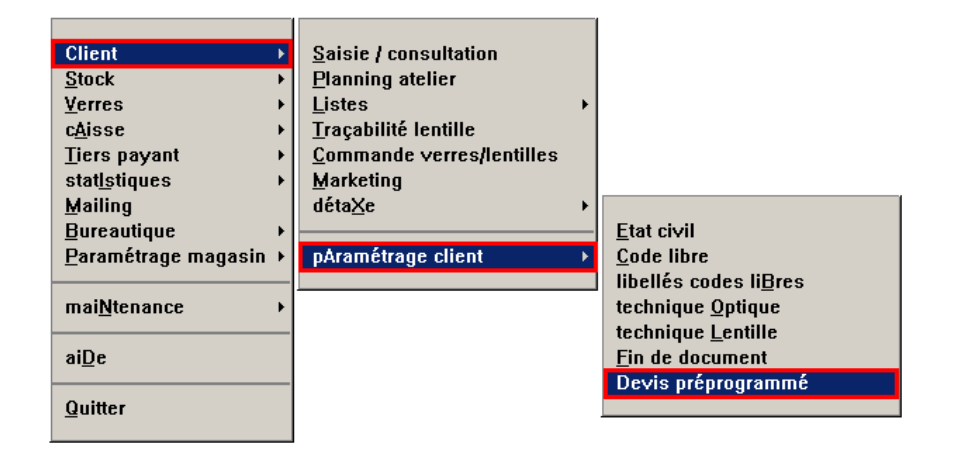

| Code  | Titre                     | Monture                    | Ver | Ŀ |
|-------|---------------------------|----------------------------|-----|---|
| AXA   | Prise en charge AXA       | /                          | AXA | ļ |
| BASEE | Offre de Base (Enfant)    | ADCL BENETTON 006 /        | BAS |   |
| BASEF | Offre de Base (Femme)     | AIR AIR MODELE /           | BAS |   |
| BASEH | Offre de Base (Homme)     | AILLO AILLOUD M MODELE X / | BAS |   |
| MGEN  | Prise en charge MGEN      |                            | MGE |   |
| PREV  | Prise en charge PREVADIES | /                          | PRE |   |
|       |                           |                            |     |   |
|       |                           |                            |     |   |
|       |                           |                            |     |   |
|       |                           |                            |     |   |
|       |                           |                            |     |   |
|       |                           |                            |     | • |
|       |                           |                            |     | 1 |
|       |                           |                            |     |   |

Le paramétrage des devis pré-programmés consiste à préciser à l'avance les informations connues concernant la monture (fournisseur, marque, etc.) et la condition de vente appliquée aux verres. Il permet également d'attribuer à chaque devis un texte de garantie spécifique et des mentions particulières (telle l'impression ou non des cases pour la signature du client et pour l'accord de prise en charge) :

| 🗖 Devis F                         | réprogrammé 🛛 🛛 🛛 🛛                                            |  |  |  |  |  |  |  |
|-----------------------------------|----------------------------------------------------------------|--|--|--|--|--|--|--|
| Code                              | AXA Titre Prise en charge AXA                                  |  |  |  |  |  |  |  |
|                                   |                                                                |  |  |  |  |  |  |  |
| Monture                           | Réf. [F1] Four. 🔽 Marque                                       |  |  |  |  |  |  |  |
|                                   | Modèle Coloris                                                 |  |  |  |  |  |  |  |
|                                   | Taille Famille[F1] P.Vente0,00 EUR.▼                           |  |  |  |  |  |  |  |
| Verre Condition Commerciale AXA v |                                                                |  |  |  |  |  |  |  |
| Texte de                          | s Garanties 1 Garantie                                         |  |  |  |  |  |  |  |
| <b>L</b> 20                       | quipement décrit dans ce devis pourra nous être rapporté à tou |  |  |  |  |  |  |  |
| pou                               | ır un nettoyage ou un réglage gratuit.                         |  |  |  |  |  |  |  |
| La                                | garantie casse est valable 1 an avec une franchise de 30€ pour |  |  |  |  |  |  |  |
| Dé                                | ai Validité 30 Délai Livraison 8                               |  |  |  |  |  |  |  |
| Ment ion:                         | part iculières                                                 |  |  |  |  |  |  |  |
| Les art                           | icles présents sur ce devis répondent aux normes CE en vigueur |  |  |  |  |  |  |  |
| Signatu                           | re <u>Signature du Client</u> Imprimé 🖌                        |  |  |  |  |  |  |  |
| Accord                            | Accord pour offre Imprimé 🖌                                    |  |  |  |  |  |  |  |
| V                                 | Défaut                                                         |  |  |  |  |  |  |  |

Le bouton Garantie permet d'accéder à l'écran de saisie (ou de choix) du texte de garantie :

| 🗖 Texte de Gara | ntie              |                            |                      |
|-----------------|-------------------|----------------------------|----------------------|
| Code 🚺 🔽        | Titre             | Garantie supplémentaire    |                      |
|                 | Délai Validité    | 30 Délai Livrai            | ison 8               |
|                 |                   |                            |                      |
| L'équipemer     | nt décrit dans ce | e devis pourra nous être r | apporté à tout       |
| moment pour     | • un nettoyage ou | ı un réglage gratuit.      |                      |
| La garantie     | e casse est valab | le 1 an avec une franchis  | e de 30€ pour la     |
| monture et      | 45€ par verre.    |                            |                      |
|                 |                   |                            |                      |
|                 |                   |                            |                      |
|                 |                   |                            |                      |
|                 |                   |                            |                      |
|                 |                   |                            |                      |
|                 |                   |                            |                      |
|                 |                   |                            | i —                  |
|                 |                   |                            |                      |
|                 |                   |                            |                      |
|                 |                   |                            |                      |
|                 |                   |                            |                      |
|                 |                   |                            |                      |
| 🔰 🔰 In          | s.lig Sup.lig     | 5                          | suppr.Garantie 🛛 🔀 🗌 |
|                 |                   |                            |                      |

# V. Saisie d'un Devis

La saisie d'un devis n'est pas fondamentalement modifiée par l'activation des devis pré-programmés :

 Lors de la création d'un devis, il est possible de choisir entre la saisie d'un devis « normal » ou celle d'un devis pré-programmé :

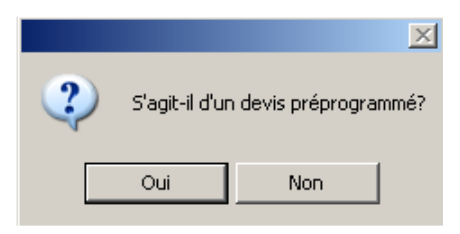

- Si la saisie d'un devis pré-programmé est choisie, l'écran de liste des devis paramétrés apparaît permettant de choisir celui souhaité :

| Code   | Titre                     | Monture                    | Ver   |
|--------|---------------------------|----------------------------|-------|
| IXA    | Prise en charge AXA       |                            | AXA   |
| BASEE  | Offre de Base (Enfant)    | ADCL BENETTON 006 /        | BAS   |
| BASEF  | Offre de Base (Femme)     | AIR AIR MODELE /           | BAS   |
| BAS EH | Offre de Base (Homme)     | AILLO AILLOUD M MODELE X 🗸 | ' BAS |
| IGEN   | Prise en charge MGEN      | /                          | MGE   |
| REV    | Prise en charge PREVADIES | /                          | PRE   |
|        |                           |                            |       |
|        |                           |                            |       |
|        |                           |                            |       |
|        |                           |                            |       |
|        |                           |                            |       |

- Sélectionner l'un d'entre eux et valider.
- L'écran de saisie de devis qui apparaît est pré-renseigné avec les informations concernant la monture, et la sélection des verres fait apparaître surligné en vert les verres qui peuvent être sélectionnés pour répondre aux conditions commerciales de vente imposées dans le paramétrage du devis :

| 🗖 EDI:                                                                                                    | : Sélection                                                                  | des verres, | choix n° | °1 🛛                           |  |  |  |  |  |  |
|----------------------------------------------------------------------------------------------------|------------------------------------------------------------------------------|-------------|----------|--------------------------------|--|--|--|--|--|--|
| 0.D.       0.G.         Sph. Cyl. Axe Add.       Sph. Cyl. Axe Add.         -1,50       +0,25       95       1,50         Hold +0,25       95       1,00       +0,25       95         Libellé : ao 167       Fabr OD & OG       Fabr OD & OG |                                                                              |             |          |                                |  |  |  |  |  |  |
| Four                                                                                                    | Prix OD                                                                      | Prix OG     | Diam     | Lib.Verre I                    |  |  |  |  |  |  |
| AOS                                                                                                    | 94,00                                                                        | 94,00       | 70 A     | AO 167 AS RXDurci              |  |  |  |  |  |  |
| AOS                                                                                                    | 99,00                                                                        | 99,00       | 75 A     | AO 167 AS STAoptimum 🔺         |  |  |  |  |  |  |
| AOS                                                                                                    | 162,00                                                                       | 162,00      | 65 A     | AO 167 Trans VBr RX AOptimum   |  |  |  |  |  |  |
| AOS                                                                                                    | 162,00                                                                       | 162,00      | 70 A     | AO 167 Trans VBr RX AOptimum   |  |  |  |  |  |  |
| AOS                                                                                                    | 170,00                                                                       | 170,00      | 65 A     | AO 167 Trans VBr RX AOSummum 🛁 |  |  |  |  |  |  |
| AOS                                                                                                    | 170,00                                                                       | 170,00      | 70 A     | AO 167 Trans VBr RX AOSummum   |  |  |  |  |  |  |
| AOS                                                                                                    | 162,00                                                                       | 162,00      | 65 A     | AO 167 Trans UGr RX AOptimum 🔻 |  |  |  |  |  |  |
| AOS                                                                                                    | 162,00                                                                       | 162,00      | 70 A     | AO 167 Trans VGr RX AOptimum 📮 |  |  |  |  |  |  |
|                                                                                                    |                                                                              |             |          |                                |  |  |  |  |  |  |
| Sph -                                                                                                    | -12,00 à                                                                     | 8,00 Cyl    | 0,00     | ) à 4,00 0.D. 170,00           |  |  |  |  |  |  |
| Sph à                                                                                                    | à Cyl max                                                                    | -12,00 à    | 4,00     | Indice 1,665 0.G. 170,00       |  |  |  |  |  |  |
| Add.                                                                                                    | 0,00 à                                                                       | 0,00 CEN    | l : usag | ige Ø restr. Ø Total 340,00    |  |  |  |  |  |  |
| Val.o                                                                                                    | Val.od/og     vAl.od     vaL.og     Choix     Suppl.     o.D.     o.G.     X |             |          |                                |  |  |  |  |  |  |